## **TP Virtualization**

Daniel Hagimont daniel.hagimont@irit.fr

The goal of this TP is to experiment with virtualization.

The goal of this labwork is to experiment with virtualization. On a big server, we used KVM to create VMs (running Ubuntu) which will be considered as your physical servers. Then, in these physical servers, you will install Xen (with its hypervisor) and then create a VM. Then, you will experiment with VM migration.

## 1. Installation

You must be connected to N7 with the VPN.

Use the following command to access your server:

#### ssh ubuntu@147.127.92.44 -p 130XX

where XX=01-40. This will give you access to a VM with IP address **192.168.27.(XX + 10)**.

## 2 Installation of Xen in your server

#### sudo bash

- install ssh in your server / the ssh-server is already installed if you use the VM we provided.

#### apt-get install openssh-server

- enable root login on your ssh server
  - edit /etc/ssh/sshd\_config
  - configure

PermitRootLogin yes

- reload your configuration

service ssh reload

- provide a password for root

passwd root

- install bridge tools

apt-get update apt-get install bridge-utils

- install Xen hypervisor apt-get install xen-hypervisor-amd64

- update grub to boot the hypervisor and reboot

reboot

- re-log in your server

sudo bash

- verify the Xen is working properly

#### xl list

- you should see one VM: the **dom0** 

- update your network configuration to add a bridge

- edit /etc/netplan/50-cloud-init.yaml

- set the content below

- you can type the command "ip addr" to get your IP address

network:

ethernets:

enp1s0:

dhcp4: no

bridges:

xenbr0: interfaces: [enp1s0] addresses: [<*current IP address*>/24] gateway4: 192.168.27.1 nameservers:

addresses: [8.8.8.8]

version: 2

#### # be careful to add tabs at the beginning of each line to have the proper indentation

- Test your configuration

#### netplan try

- If everything is ok, press « Enter » to accept the new network configuration

- verify that networking is available

ping 8.8.8.8 ping google.fr

## 3. Creation of a VM image

- Today, they are VM images avialable on linux distribution website. We will download a ubuntu image from the internet.

wget http://cloud-images.ubuntu.com/releases/focal/release/ubuntu-20.04-servercloudimg-amd64.img -O /home/ubuntu/vm.qcow2

```
- We need to create the VM configuration file
      cat << EOF > /etc/xen/vm.cfg
      bootloader = 'pygrub'
                = 2
      vcpus
      memory
                  = 1024
               = '/dev/xvda1 ro'
      root
      disk
               = [
             '/home/ubuntu/vm.qcow2,qcow2,hda,rw'
             1
                = 'myvm'
      name
      vif = [ 'bridge=xenbr0' ]
      EOF
```

- Modify the default password of the downloaded VM image

```
modprobe nbd max_part=8
qemu-nbd --connect=/dev/nbd0 /home/ubuntu/vm.qcow2
mount /dev/nbd0p1 /mnt/
chroot /mnt/
```

- Change the vm password with this command, and you should type the new password. Don't

forget the new password.

passwd

exit

- Type the new root password for the VM and then.

umount /mnt/ qemu-nbd --disconnect /dev/nbd0 rmmod nbd

## 4. Creation of a VM

```
- create the VM
xl create /etc/xen/vm.cfg
```

- verify that the VM was created

xl list

- you shoud see your domU

- To connect to the console of the VM use the command, username root **password you must know xl console myvm** 

- You need to configure the network in the VM (set the VM IP address add your IP address + 100 on the last number) as we did previously.

#### edit /etc/netplan/50-cloud-init.yaml

```
network:

ethernets:

eth0:

dhcp4: no

addresses: [<current IP address + 100>/24]

gateway4: 192.168.27.1

nameservers:
```

## addresses: [8.8.8.8]

version: 2

-Test your configuration

netplan try

- If everything is ok, press « Enter » to accept the new network configuration

- verify that networking is available

ping 8.8.8.8

ping google.fr

- To disconnect from the console use this keyboard combinaison <Ctrl + shift + (>>

## 5. Experiment with migration

- Select another group of students with whom you will carry out the migration : The group launching the migration will be consider as server1 and the other group as server2.

- to migrate myvm to server2, the filesystem of myvm (in vms) should be accessible in server2
- install NFS and mount the directory which includes the VM image

- in server1

- in server2

apt-get install nfs-common mount -t nfs <*IP address of server1*>:/home/ubuntu/ /home/ubuntu

- verify that the VM image is accessible from server2

### ls /home/ubuntu/

- your should see the same content as on server1

# - in server1, trigger the migration xl migrate myvm <IP address of server2>

- verify that migration was performed

- in server1 and server2

xl list

- migrate myvm back to server1

## 7. Experiment with liveness using ping command

- in server1, you can recover the console to myvm

xl console myvm

- To disconnect from the console use this keyboard combination <Ctrl + shift + (>>

 From myvm, we will use a ping command to check that the vm is running during the migration ping <server1 IP address>
 we can see the icmp. cog=vww increasing

you can see the icmp\_seq=xxx increasing

- migrate myvm from server1 to server2
  - the ping should not be interrupted
  - on server2 recover the console and verify
- destroy myvm

xl destroy myvm